# 财务管理

| 1  | 客户收款单   | 2  |
|----|---------|----|
| 2  | 供应商结算单  | 3  |
| 3  | 应付帐款    | 4  |
| 4  | 应收帐款    | 5  |
| 5  | 代销查询    | 6  |
| 6  | 代销帐款    | 6  |
| 7  | 联营商品销售表 | 8  |
| 8  | 联营帐款    | 8  |
| 9  | 扣率代销帐款  | 10 |
| 10 | 采购查询    | 11 |

#### 财务管理界面

| 高点的就通管理系统<br>基本档案 采购管理 季性              | ··【连领版】正式的<br>【管理 销售管理 会                                                   | 员管理 仓库管理 身            | 1务管理 连锁管理 ! | 空宫查询 法鲜智师 |   | 化钠       | 新聞 系统管 | 理. |   | - | e × |
|----------------------------------------|----------------------------------------------------------------------------|-----------------------|-------------|-----------|---|----------|--------|----|---|---|-----|
| S 🖻                                    | 超商业                                                                        | 管理系                   | 系统va.o      |           | Ø | <u>#</u> | 气 框    | Ø  | 邦 | * | æ   |
|                                        | EP4E#                                                                      |                       | ()<br>Gire  |           |   |          |        |    |   |   |     |
| 20100                                  | (TRA SHE                                                                   | -trainear             | 2474¥       |           |   |          |        |    |   |   |     |
|                                        |                                                                            | PEHR                  |             |           |   |          |        |    |   |   |     |
| 4416<br>9898<br>5898                   | 2011.AL                                                                    | Q.<br>TREA            | ARE REE     |           |   |          |        |    |   |   |     |
|                                        | <ul> <li>(四角田市)</li> <li>(四角田市)</li> <li>(四角田市)</li> <li>(四角田市)</li> </ul> | ******                | 14 古家家王道诗   | • 福田市里    |   |          |        |    |   |   |     |
| ************************************** | <b>新成月</b> (                                                               | 10010 - 2007-10-08 11 | me.         |           |   |          |        |    |   |   |     |

### 1 客户收款单

业务介绍

客户收款单可以处理收取往来款与现款等收款业务情况,当您向客户发出商品并填制了 销售单据之后,系统即自动生成该客户的应收款,待以后收到该客户的货款时,您就需 要在"客户收款单"环节来进行处理了。

进入界面

单击"销售管理"模块,选"客户收款单"图标,进入客户收款单模块,如下图:

| 18 2 | 客户收;             | 款单          |      |        |      |                      |          |      |
|------|------------------|-------------|------|--------|------|----------------------|----------|------|
| 新建   | ) <mark>(</mark> | )<br>F 1850 |      | 反审核 删单 | — 🔆  | - <b>)</b><br>1707 U | <b>D</b> |      |
| 讎单   | 据录入              | 》单据浏览       | :    |        |      |                      |          |      |
|      |                  |             |      | 客)     | 户收款  | 羊                    |          |      |
|      | 客户:              | -           |      |        | B    | 期:2007-09-19         | 单据号:     |      |
| 收    | 款方式: 仄           | 民币现金        | 金额:  | 0.00   | 备    | 注:                   | #1 #1    |      |
|      | 其他1:             | 1           | 其他2: | 其他3:   |      | 数字1:                 | 数字2:     | 数字3: |
| 200  |                  | 2           |      |        | 1.11 |                      |          |      |
| 打号   | 单                | 5           | 应收   | 已收     | 禾收   | 实收金额(原币)             | 实收金额(本币) |      |
| 1    |                  |             | 0.00 | 0.00   | 0.00 | 0.00                 |          |      |
|      | 合 计:             |             |      |        | 0.00 | 0.00                 | 0.00     |      |

新增客户收款单

当打开客户收款单窗口时,该窗口即处于新建状态。如果该窗口处于修改状态,可以通过点击'新建'按钮使其处在新建状态,此时即可输入一张新的客户收款单。

- 1.1 选择付款的客户。
- 1.2 收款方式:选择该笔交易的收款方式。
- 1.3 当选择了客户的时候,系统会自动将该客户的应付款单据全部列出在下面的表 格中。
  - 1.3.1 单号:表示销售的单号或者是退货的单号。
  - 1.3.2 应收:表示该单现在需收金额。
  - 1.3.3 已收: 表示该单原来已经收款的金额。
  - 1.3.4 未收:表示该单还没有收款的金额。
  - 1.3.5 实收金额: 表示该单这次收款的金额。用户可以根据实际情况输入。
- 1.4 点击"保存"按钮保存单据,保存完后即马上会提示是否审核,如需审核则点是, 不需要审核就点击否,单据一经审核就不能进行修改操作了。必须先反审核 才能修改。

修改客户收款单

 1.5 浏览要修改的客户收款单。通过点击'浏览'按钮,在切换到的业务查找窗口, 从中选出要修改的客户收款单。

- 1.6 在找出的客户收款单中,修改任何您要修改的内容。
- 1.7 单击'保存'按钮,保存对该单的修改。单击'关闭'按钮放弃对该单的修改,并 关闭该窗口,如果该单已经审核了的话,那就不能修改。必须先进行反审核 操作之后才能修改。

删除客户收款单

- 1.8 采用修改客户收款单中介绍的办法,查找到要删除的客户收款单。
- 1.9 点击'删除'按钮。
- 1.10 系统弹出一对话框,询问您是否确实要删除该单据。选择'是'按钮,则相应 的客户结算删除,选择'否'按钮,则放弃删除该单,如果该单已经审核了的 话,那就不能删除。必须先进行反审核操作之后才能删除。

打印客户收款单

如需将客户收款单打印出来,直接点击工具栏上的打印按钮即可完成打印工作。 数据影响:此单据生效后,客户的应收款减少。

#### 2 供应商结算单

业务介绍

采购付款单是在采购货物后,商品入库,向供应商按单付款的单据。该模块详细记录与 您采购付款相关的各项数据。

进入界面

单击"采购管理"模块,选"采购付款单"图标,进入采购付款单模块,如下图:

| 🕻 供应商绢   | 5算单  |          |                  |           |           |      |        |
|----------|------|----------|------------------|-----------|-----------|------|--------|
| 新建打开     |      | 変 反审核 删单 | - 💥 - 🍦<br>设置 打印 | 1<br>退出   |           |      |        |
| 1 单据录入 🔮 | 单据浏览 |          |                  |           |           |      |        |
|          |      | 供应商结算单   | -                |           |           |      |        |
| 供应商:     |      |          | 日期:2007          | -09-09 单拨 | 号:        |      |        |
| 付款方式:    |      | 备 注:「    |                  |           |           |      |        |
| 地 址: [   |      | 账号:[     |                  | 2         |           |      |        |
| 开户行:[    |      | 税号:[     |                  |           |           |      |        |
| 分店:      | LL.  |          |                  |           |           |      |        |
| 其他1:[    | 其他2  | : 其他3:   | 数字               | :         | 数字2:      | 数字3: |        |
| 行号 选择    | 机构 单 | 号 应付金额   | 已付金额             | 未付金額      | 实付金额      | 忧惠金额 | 约定付款日期 |
| 1        |      | (        | .00 0            | 00        | 0.00      | 0.00 |        |
|          |      | 合计: (    | .00 0.           | 00 (      | 0.00 0.00 |      |        |

新增采购付款单

当打开采购付款单窗口时,该窗口即处于新建状态。如果该窗口处于修改状态,可以通

过点击'新建'按钮使其处在新建状态,此时即可输入一张新的采购付款单。

- 2.1 单击供应商的编辑框,在下拉列表中选择一个您准备结算的供应商。
- 2.2 系统会自动的把该供应商的一些信息列出来。如地址,开户行,帐号等等。
- 2.3 在下面的明细区中,系统会自动列出该您与该供应商需要付款的单据号和单据 金额。如下

|    |       | 승 计:           | 2.220.00 | 0.00 | 2.220.00 | 0.00 |      |            |
|----|-------|----------------|----------|------|----------|------|------|------------|
|    | 00/总部 | PI000708150020 | 2,220.00 | 0.00 | 2,220.00 | 0.00 | 0.00 | 2007-09-14 |
| 选择 | 机构    | 单号             | 应付金额     | 已付金额 | 未付金额     | 实付金额 | 忧惠金额 | 约定付款日期     |

- 2.4 在您需要与供应商结帐的单据前打勾。未结的单据可以在后面的单据中继续结 帐。
- 2.5 点击"保存"按钮保存单据,保存完后即马上会提示是否审核,如需审核则点是, 不需要审核就点击否,单据一经审核就不能进行修改操作了。

修改采购付款单

- 2.6 浏览要修改的采购付款单:通过点击'单据浏览'按钮,在切换到的业务查找窗口,从中选出要修改的采购付款单。
- 2.7 在找出的采购付款单中,修改任何您要修改的内容。
- 2.8 单击'保存'按钮,保存对该单的修改。 单击'关闭'按钮放弃对该单的修改,并 关闭该窗口,如果该单已经审核了的话,那就不能修改。必须在反审核之后 才能修改。

删除采购付款单

2.9 采用修改采购付款单中介绍的办法,查找到要删除的采购付款单。

- 2.10 点击'删除'按钮。
- 2.11 系统弹出一对话框,询问您是否确实要删除该单据。选择'是'按钮,则相应 的采购付款单删除,选择'否'按钮,则放弃删除该单,如果该单已经审核了 的话,那就不能删除。必须反审核之后才能删除。

打印采购付款单

直接单击工具栏上的打印按钮,打印采购付款单。 注意:此单据生效后,货商应付款减少。

# 3 应付帐款

业务介绍

应付帐款是对您与供应商之间,所有的帐款的一个查询。包括到期帐款,应付帐款,以 及历史往来帐款等等。

进入界面

单击"财务管理"模块,选"应付帐款"图标,进入应付帐款模块,如下图:

| 1 应付帐款               |    |      |                |             |           |          |      |
|----------------------|----|------|----------------|-------------|-----------|----------|------|
| 查询 过滤                | 排序 | 1100 | <b>〔</b><br>退日 |             |           |          |      |
| 查询条件                 |    | 白到期  | 脉款             | 國应付帐款 (FL总) | ◎应付帐款(明细) | 1 11 历史: | 往来帐款 |
| 应付日期从:<br>2007-10-07 |    | 行号   | 编码             | 名称          | 单号        | 库存金额     | 应付金額 |
| 到应付日期:<br>2007-10-08 |    |      |                |             |           |          |      |
| 供应商:                 |    |      |                |             |           |          |      |
| 查询 (2)               |    |      |                |             |           |          |      |

操作说明

3.1 在左边的查询条件处,设置好您需要查询的条件。如时间,供应商。

3.2 单击"查询"按钮。

# 4 应收帐款

业务说明

应收帐款是对您与后台批发销售的客户之间,所有的帐款的一个查询。包括到期帐款, 应收帐款,历史往来帐款,以及客户信誉额度等等。

进入界面

单击"财务管理"模块,选"应收帐款"图标,进入应收帐款模块,如下图:

| 🐮 应收帐款                                                       |     |                 |          |           |         |
|--------------------------------------------------------------|-----|-----------------|----------|-----------|---------|
| 20 7 - 23 · 23 · 23 · 23 · 23 · 23 · 23 · 23                 | 打印  | <b>()</b><br>退出 |          |           |         |
| 查询条件                                                         | 白到其 |                 | 应收帐款(汇总) | ◎应收帐款(明细) | 田历史往来帐款 |
| 开始日期:<br>2007-10-07 <u>…</u><br>结束日期:<br>2007-10-08 <u>…</u> | 行号  | 编码              | 名称       | 单号        | 库存金额    |
| 客户:                                                          |     |                 |          |           |         |
| 查询(2)                                                        |     |                 |          |           |         |

操作说明

4.1 在左边的查询条件处,设置好您需要查询的条件。如时间,客户。

4.2 单击"查询"按钮。

### 5 代销查询

业务介绍

代销查询是对您商场内,经销方式为代销的供应商的销售记录的查询。

进入界面

单击"财务管理"模块,选"代销查询"图标,进入代销模块,如下图:

| 🥻 代销销售査询   |      |                    |       |    |      |      |    |
|------------|------|--------------------|-------|----|------|------|----|
|            | 打印   | - <b>(</b> )<br>退出 |       |    |      |      |    |
| 查询条件       | □ 代销 | 销售查询               |       |    |      |      |    |
| 开始日期:      | 行号   | 机构                 | 供应商编码 | 条码 | 自定义码 | 商品名称 | 规格 |
| 2007-10-07 |      |                    |       |    |      |      |    |
| 结束日期:      |      |                    |       |    |      |      |    |
| 2007-10-08 |      |                    |       |    |      |      |    |
| 供应商编码:     |      |                    |       |    |      |      |    |
|            |      |                    |       |    |      |      |    |
| 类别:        |      |                    |       |    |      |      |    |
|            |      |                    |       |    |      |      |    |
| 机构编码:      |      |                    |       |    |      |      |    |
|            |      |                    |       |    |      |      |    |
|            |      |                    |       |    |      |      |    |

操作说明

5.1 在左边的查询条件处,设置好您需要查询的条件。如时间,供应商编码。

5.2 单击"查询"按钮。

注意:这里的查询与日结有关,既如果您需要查当天的代销的销售记录,那么,您必须 在日结以后,才能查出当天的代销销售记录。

# 6 代销帐款

业务介绍

代销帐款是对经销方式为代销的供应商结算的单据。对代销的供应商必须先在此生成帐款后,然后才能在供应商结算单中进行结算。

进入界面

单击"财务管理"模块,选"代销帐款"图标,进入代销帐款,如下图:

| <ul> <li>(1)</li> <li>新建</li> <li>(1)</li> <li>(1)</li></ul> | ,销帐款<br><br><sub>打开</sub><br>録λ ⊗ 单据 | 保存 审核  | - <mark>後</mark> - 2<br>- 一一 2<br>- 一一 2<br>- 一一 2<br>- 一一 2<br>- 一 2<br>- 一 2<br>- 一 2<br>- 一 2<br>- 一 2<br>- 一 2<br>- 一 2<br>- 一 2<br>- 一 2<br>- 一 2<br>- 一 2<br>- 一 2<br>- 一 2<br>- 一 12<br>- 一 12<br>- 一 12<br>- 一 12<br>- 一 12<br>- 一 12<br>- 一 12<br>- 一 12<br>- 一 12<br>- 一 12<br>- 一 12<br>- 一 12<br>- 二 12<br>- 二 12<br>- 二 12<br>- 二 12<br>- 二 12<br>- 二 12<br>- 二 12<br>- 二 12<br>- 二 12<br>- 二 12<br>- 二 12<br>- 二 12<br>- 二 12<br>- 二 12<br>- 二 12<br>- 二 12<br>- 二 12<br>- 二 12<br>- 二 12<br>- 二 12<br>- 二 12<br>- 二<br>- 二<br>- 二<br>- 二<br>- 二<br>- 二<br>- 二<br>- 二<br>- 二<br>- 二 | - X - 4 - 4 - 4 - 4 - 4 - 4 - 4 - 4 - 4 | <b>(</b> )<br>退出 |            |        |      |      |
|----------------------------------------------------------------------------------------------------|--------------------------------------|--------|----------------------------------------------------------------------------------------------------|-----------------------------------------|------------------|------------|--------|------|------|
|                                                                                                    | -                                    |        | 代销                                                                                                    | 枨款                                      |                  |            |        |      |      |
| 単                                                                                                    | 据号:                                  | 657    | 分店: ALL                                                                                                    |                                         | 日期:              | 2007-10-08 |        |      |      |
| 供应商                                                                                                    | <b>5</b> :                           |        |                                                                                                    |                                         | 税号:[             |            |        | 1    |      |
| 开户行                                                                                                    | ī:                                   |        |                                                                                                    | 账号:                                     |                  |            |        |      |      |
| 结算都                                                                                                    | 載止日期: 2007                           | -10-08 | 付款日期: 2007-1                                                                                                    | 0-08                                    | 备注:[             |            |        |      |      |
| 其他1                                                                                                    | :                                    | 其他2:   | 其他3:                                                                                                    | 数字1:                                    | 数字               | 2:         | □ 数字3: |      |      |
| 行号                                                                                                    | 商品编码                                 | 自定义码   | 商品名称                                                                                                    | 机构                                      | 销售日期             | 销售数量       | 结算单价   | 结算金额 | 销售金额 |
| 1                                                                                                    |                                      |        |                                                                                                    |                                         |                  |            |        |      |      |
|                                                                                                    | 合计:                                  |        |                                                                                                    |                                         |                  |            |        | 0.00 | 0.00 |

新增代销帐款

- 6.1 当打开代销帐款窗口时,该窗口即处于新增状态。如果该窗口处于修改状态,可以通过点击'新建'按钮使其处在新增状态,此时即可输入一张新的代销帐款单。
- 6.2 选择供应商:单击'供应商'后面的下拉按钮,在弹出的下拉列表中选择。注意, 这里的供应商,只有经销方式为代销的供应商才会显示出来。
- 6.3 选择结算截止日期:在结算截止日期处选择此次结算的截止日期。
- 6.4 单击工具栏的"计算帐款"按钮。
- 6.5 系统会马上根据您所填写的结算截止日期,自动找出所有这段时间内,应结的 帐款。

| I | 商品编码          | 自定义码  | 商品名称  | 机构 | 销售日期       | 销售数量  | 结算单价  | 结算金额     | 销售金额     |
|---|---------------|-------|-------|----|------------|-------|-------|----------|----------|
|   | 6929088901284 | 30002 | 佛光一口酥 | 00 | 2007-08-18 | 50.00 | 9.70  | 485.00   | 550.00   |
|   | 6929088901475 | 30001 | 佛旺饼千  | 00 | 2007-08-18 | 50.00 | 11.50 | 575.00   | 750.00   |
|   | 合计:           |       |       |    |            |       |       | 1,060.00 | 1,300.00 |

- 6.6 填写付款日期。
- 6.7 点击"保存"按钮保存单据,保存完后即马上会提示是否审核,如需审核则点是, 不需要审核就点击否,单据一经审核就不能进行修改操作了。
- 6.8 如果您需要进行结算操作的话,请打开供应商结算单,对该供应商进行结算。

修改代销帐款

- 6.9 浏览要修改的代销帐款单:通过点击'浏览'按钮,在切换到的业务查找窗口, 从中选出要修改的代销帐款单。
- 6.10 在找出的代销帐款单中,修改任何您要修改的内容。
- 6.11 单击'保存'按钮,保存对该单的修改。单击'关闭'按钮放弃对该单的修改,并 关闭该窗口,如果该单已经审核了的话,那就不能修改。

删除代销帐款

- 6.12 采用修改代销帐款单中介绍的办法,查找到要删除的代销帐款单。
- 6.13 点击'删除'按钮。
- 6.14 系统弹出一对话框,询问您是否确实要删除该单据。选择'是'按钮,则相应 的代销帐款单删除,选择'否'按钮,则放弃删除该单,、如果该单已经审核了

的话,那就不能删除。

打印代销帐款

如需将代销帐款单打印出来,直接点击工具栏上的打印按钮即可完成打印工作。

### 7 联营商品销售表

业务介绍

联营商品销售表,是对您商场内,经销方式为联营,扣率代销的供应商,销售情况的汇 总查询。

进入界面

单击"财务管理"模块,选"联营商品销售表"图标,进入联营商品销售表模块,如下图:

| 퉪 联营商品销售表                                                                   |     |                         |        |    |      |      |
|-----------------------------------------------------------------------------|-----|-------------------------|--------|----|------|------|
| → → → → → → → → → → → → → → → → → → →                                       | 110 | - <mark>()</mark><br>退出 |        |    |      |      |
| 查询条件                                                                        | 口联营 | 与扣率代销                   | 肖商品销售表 |    |      |      |
| 开始日期:         2007-09-08          结束日期:          2007-10-08          供应商编码: | 行号  | 机构                      | 供应商编码  | 条码 | 自定义码 | 商品名称 |
| 类别:<br>机构编码:<br>…                                                           |     |                         |        |    |      |      |

操作说明

7.1 在左边的查询条件处,设置好您需要查询的条件。如时间,供应商编码。

7.2 单击"查询"按钮。

注意:这里的查询与日结有关,既如果您需要查当天的联营的销售记录,那么,您必须 在日结以后,才能查出当天的联营销售记录。

## 8 联营帐款

业务介绍

联营帐款,与代销帐款类似,是对经销方式为联营的供应商结算的单据。对联营的供应 商必须先在此生成帐款后,然后才能在供应商结算单中进行结算。

#### 进入界面

单击"财务管理"模块,选"联营帐款"图标,进入联营帐款模块,如下图:

|     | 宫帐款                     |       |         |          |                            |      |      |     |      |
|-----|-------------------------|-------|---------|----------|----------------------------|------|------|-----|------|
| 計新建 | - <mark>))</mark><br>打开 | 保存 审核 |         | - 🔀 -    | → 【O<br>打印 退日              |      |      |     |      |
| 龍单携 | 禄入 🔮                    | 自据浏览  |         |          |                            |      |      |     |      |
|     |                         |       | 联       | 营帐款      |                            |      |      |     |      |
|     | 单 据 号:                  | -     |         |          | 日期:2007-10-                | -08  |      |     |      |
|     | 分 店:                    | ALL   | 开始日期:   | 结理       | 束日期:                       | 练    | म    |     |      |
|     | 供应商:                    | • ••• |         |          |                            |      |      |     |      |
|     | 公司地址:                   |       |         | 税号:      |                            |      |      |     |      |
| -   | 开户行:                    |       |         | 账号:      |                            |      |      |     |      |
|     | 销售额:                    | 0.00  | 最低分成:   | 0.00 供应函 | 商货款:                       | 0.00 |      |     |      |
|     | 税 额:                    | 0.00  | 其中供应商承担 | 100.00 % | 共计:                        | 0.00 |      |     |      |
|     | 其它扣款:                   | 0.00  |         | 实际应      | ī付款:                       | 0.00 |      |     |      |
|     | 备 注:                    | 5     |         |          | in a second to be to First |      |      |     |      |
|     | 其他1:                    | 其他2:  | 其他:     | 3:       | 数字1:                       | 数字2: | 数    | 字3: |      |
| 行号  | 条码                      | 自编码   | 品名      | 机构       | 销售日期                       | 销售数量 | 销售金额 | 扣率  | 分成   |
| 1   |                         |       |         |          |                            |      |      |     |      |
|     | 合计                      |       |         |          |                            |      | 0.00 |     | 0.00 |

新增联营帐款单

- 8.1 当打开联营帐款窗口时,该窗口即处于新增状态。如果该窗口处于修改状态,可以通过点击'新建'按钮使其处在新增状态,此时即可输入一张新的联营帐款单。
- 8.2 在开始日期与结束日期处选择您准备结算的开始日期与结束日期。
- 8.3 在分店处选择结算的分店。
- 8.4 选择供应商:单击'供应商'后面的下拉按钮,在弹出的下拉列表中选择。注意, 这里的供应商,只有经销方式为联营的供应商才会显示出来。
- 8.5 单击"统计按钮"。
- 8.6 系统会自动的把该时间段内,所有该供应商的销售量,销售金额列出来,并计 算出该供应商应结算的帐款。

| 条码            | 自编码    | 品名             | 机构   | 销售日期       | 销售数量   | 销售金额     | 扣率     | 分成     | 税率   | 税额     |
|---------------|--------|----------------|------|------------|--------|----------|--------|--------|------|--------|
| 6916296960031 | 151577 | 30G*6枚乐天巧克力派   | 0001 | 2007-08-24 | 81.00  | 607.50   | 20.00% | 121.50 | 0.17 | 88.27  |
| 6916296970030 | 151568 | 49G乐天夹心小熊饼(巧克力 | 0001 | 2007-08-24 | 100.00 | 370.00   | 20.00% | 74.00  | 0.17 | 53.76  |
| 6916296970047 | 151569 | 49G乐天夹心小熊饼(草莓如 | 0001 | 2007-08-24 | 100.00 | 370.00   | 20.00% | 74.00  | 0.17 | 53.76  |
| 6916296980022 | 151575 | 25G*6乐天枚蛋黄派    | 0001 | 2007-08-24 | 57.00  | 484.50   | 20.00% | 96.90  | 0.17 | 70.40  |
| 6916296990021 | 151579 | 29G*6枚乐天鲜奶油巧克力 | 0001 | 2007-08-24 | 100.00 | 850.00   | 20.00% | 170.00 | 0.17 | 123.50 |
| 6916296990076 | 151572 | 49G乐天小熊饼B+W奶油夹 | 0001 | 2007-08-24 | 100.00 | 370.00   | 20.00% | 74.00  | 0.17 | 53.76  |
| 合计            |        |                |      |            |        | 3,052.00 |        | 610.40 |      | 443.45 |

8.7 在单据的上方,会列出最低分成,应付帐款等等信息。其中,最低分成是您在 供应商档案中设置的联营保底金额,税额是根据您在商品档案中设置的商品 的税额计算而来的,这里的税额设置的是 0.17。

| 销售额:  | 3, 052. 00 | 最低分成: 50  | 10.00 供应商货款: | 2, 441.60 |
|-------|------------|-----------|--------------|-----------|
| 税 额:  | 443.45     | 其中供应商承担 🗌 | 100.00 % 共计: | 443.45    |
| 其它扣款: | 0.00       |           | 实际应付款:       | 1,998.15  |

8.8 点击"保存"按钮保存单据,保存完后即马上会提示是否审核,如需审核则点是, 不需要审核就点击否,单据一经审核就不能进行修改操作了。

**8.9** 如果您需要进行结算操作的话,请打开供应商结算单,对该供应商进行结算。 修改联营帐款单

- 8.10 浏览要修改的联营帐款单:通过点击'浏览'按钮,在切换到的业务查找窗口, 从中选出要修改的联营帐款单。
- 8.11 在找出的代销帐款单中,修改任何您要修改的内容。
- 8.12 单击'保存'按钮,保存对该单的修改。单击'关闭'按钮放弃对该单的修改,并 关闭该窗口,如果该单已经审核了的话,那就不能修改。

删除联营帐款单

- 8.13 采用修改联营帐款单中介绍的办法,查找到要删除的联营帐款单。
- 8.14 点击'删除'按钮。
- 8.15 系统弹出一对话框,询问您是否确实要删除该单据。选择'是'按钮,则相应 的联营帐款单删除,选择'否'按钮,则放弃删除该单,、如果该单已经审核了 的话,那就不能删除。

打印联营帐款单

如需将联营帐款单打印出来,直接点击工具栏上的打印按钮即可完成打印工作。

#### 9 扣率代销帐款

业务介绍

扣率代销帐款,是对您商场中,经销方式为扣率代销的供应商进行结算的单据。

进入界面

单击"财务管理"模块,选"扣率代销帐款"图标,进入扣率代销帐款模块,如下图:

| te te te te te te te te te te te te te t | 1率代销<br>1 🕑      | 1帐款          | 8           | - *        |             | )              |      |      |      |
|------------------------------------------|------------------|--------------|-------------|------------|-------------|----------------|------|------|------|
| 新建                                       | 毘 打开<br>2据录入 ┃ 🔮 | 保存 可<br>单据浏览 | 23 · 反审核 删单 | 设置 打       | 1印 / 280    | u:             |      |      |      |
|                                          |                  | ·            | 扣率(         | 弋销帐款       |             |                |      |      |      |
|                                          | 单据号:             |              |             | E          | 明: 2007-10- | 08             |      |      |      |
|                                          | 分 店:             | ALL.         |             | 结束[        | 3期:         | <del>统</del> i | +    |      |      |
| <u> </u>                                 | 供应商:             |              |             |            |             |                |      |      |      |
|                                          | 公司地址:            |              |             | 税号:        |             |                |      |      |      |
|                                          | 开户行:             |              |             | 账号:        |             |                |      |      |      |
|                                          | 销售额:             | 0.00         | 量 最低分成:     | 供应商加       | 5款:         | 0.00           |      |      |      |
|                                          | 税 额:             | 0.00         | □ 其中供应商承担 □ | 100.00 % 🖻 | t): [       | 0.00           |      |      |      |
|                                          | 其它扣款:            | 0.00         |             | 实际应付       | <b>İ款:</b>  | 0.00           |      |      |      |
|                                          | 备 注:             |              |             | a          |             |                |      |      |      |
|                                          | 其他1:             | 其他           | 32: 【 其他3   | 9: 📃 💈     | 效字1:        | 数字2:           |      | 数字3: |      |
| 行号                                       | 条码               | 自编码          | 品名          | 机构         | 销售日期        | 销售数量           | 销售金额 | 扣率   | 分成   |
| 1                                        |                  |              |             |            |             |                |      |      |      |
|                                          | 合计               |              |             |            |             |                | 0.00 |      | 0.00 |

#### 操作说明

与联营帐款类似,具体操作请参照联营帐款。

# 10 采购查询

业务介绍

采购查询是对您商场内,所有采购商品的汇总查询。通过左边的条件,您可以很清楚的 知道,在某一个时间段,采购了那些商品,以及这些商品的数量等等。还可以查出您与 供应商之间,历史的进价是多少。

进入界面

单击"财务管理"模块,选"采购查询"图标,进入采购查询模块,如下图:

| 🧱 采购查询     |       |         |         |           |       |    |
|------------|-------|---------|---------|-----------|-------|----|
|            | 10    |         |         |           |       |    |
| 查询条件       | 白商品汇总 | 8 國类别汇总 | ◎ 供应商汇总 | 11.历史进价查询 | 龍大类汇总 |    |
| 开始日期:      | 行号 對  | 約 条種    | 马 自定义码  | 商品名和      | 你 进步  | 规格 |
| 供应商:       |       |         |         |           |       |    |
| 结束日期:      |       |         |         |           |       |    |
| 2007-10-08 |       |         |         |           |       |    |
|            |       |         |         |           |       |    |
| 条码:<br>    |       |         |         |           |       |    |
| 突别:<br>    |       |         |         |           |       |    |

操作方法

10.1 在左边的查询条件处,设置好您需要查询的条件。如时间,供应商编码。

10.2 单击"查询"按钮。